## Herunterladen des OctoGate Zertifikats (für iOS)

Die bisher zur Verfügung gestellte iOS App OctoGate BYOD kann seit dem 01.05.2022 nicht mehr genutzt werden.

Zur Installation des aktuellen Zertifikats OctoGate\_v21 gehen Sie wie folgt vor:

Verbinden Sie sich zunächst mit dem WLAN: "Gastnetz" und öffnen Sie im Browser die Seite

http://octogate.de/ogv21.crt

Diese Website versucht, ein Konfigurationsprofil zu laden. Darf sie das? Ignorieren Zulassen

## **Profil geladen**

Überprüfe das Profil in den Einstellungen, wenn du es installieren möchtest.

Schließen

Es erscheint der Hinweis, dass das Profil geladen wurde

## Nun die App Einstellungen öffnen

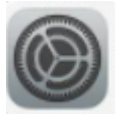

| Einstellungen |                      |   |  |
|---------------|----------------------|---|--|
| C             | Nicht stören         | > |  |
| X             | Bildschirmzeit       | > |  |
|               |                      |   |  |
| Ø             | Allgemein            | > |  |
|               | Kontrollzentrum      | > |  |
| AA            | Anzeige & Helligkeit | > |  |
| (1)           | Bedienungshilfen     | > |  |
| *             | Hintergrundbild      | > |  |
| -             | Siri & Suchen        | > |  |
| [Y]           | Face ID & Code       | > |  |
| SOS           | Notruf SOS           | > |  |
|               | Batterie             | > |  |
|               | Datenschutz          | > |  |

Allgemein

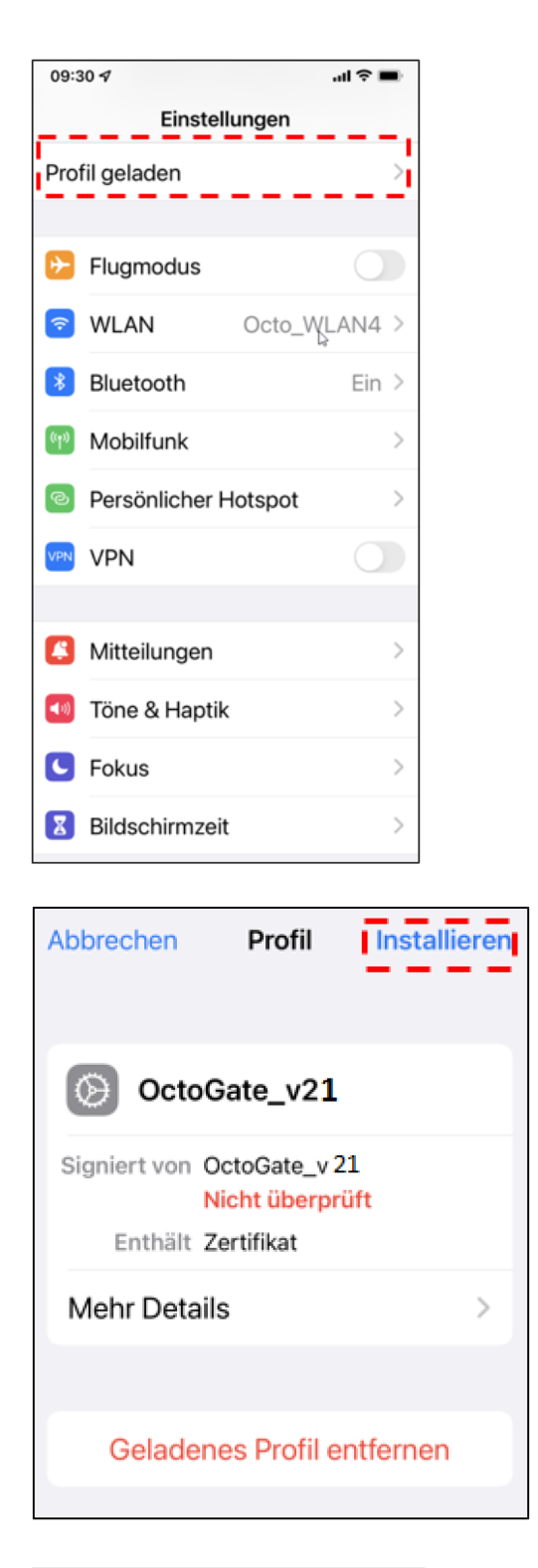

Code eingeben Abbrechen

Persönlichen Sicherheitscode eingeben

Profil geladen

installieren

Seite 3 von 11

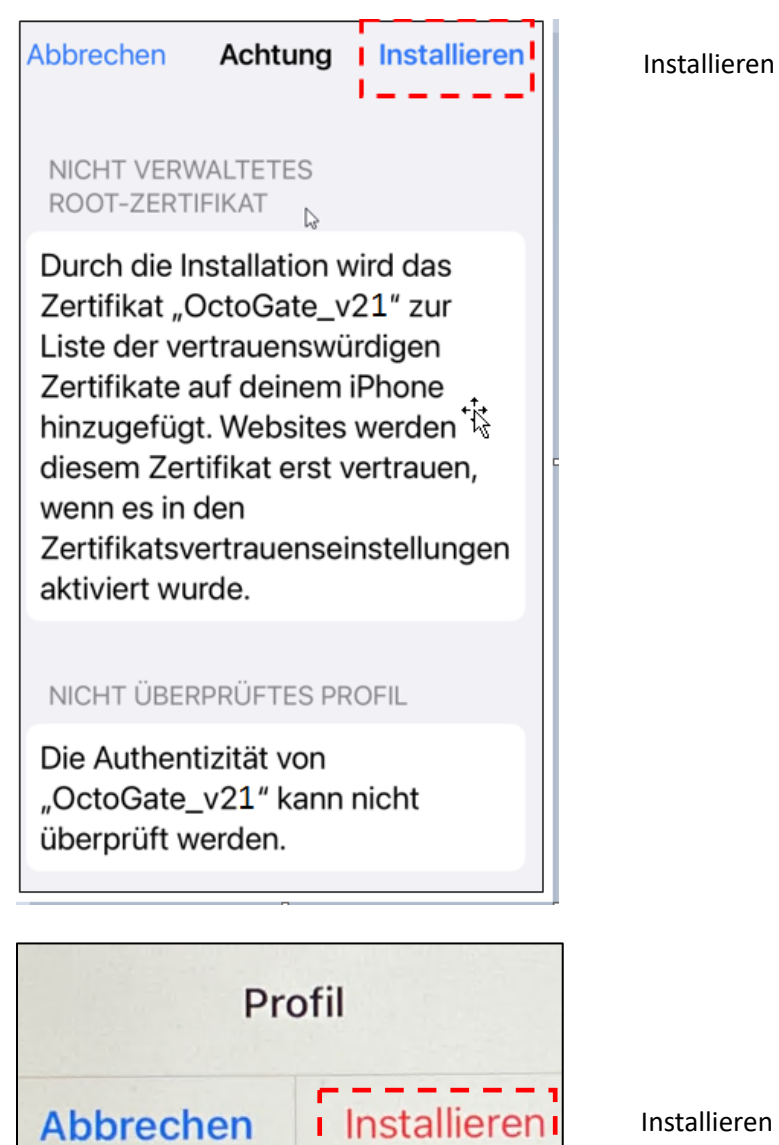

Installieren

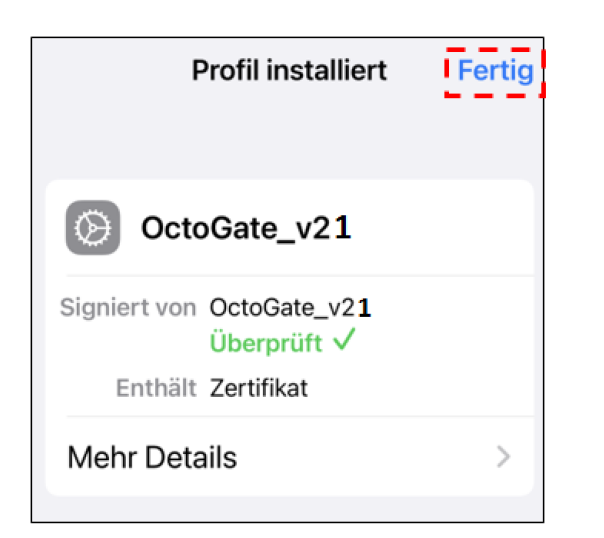

Fertig

|                          | Allgemein                 |   |
|--------------------------|---------------------------|---|
| Einstellungen            |                           |   |
| Q Sychem                 | into                      |   |
| Marita Eischor           | Softwareupdate            |   |
| Apple-ID, Clinict Medien |                           |   |
|                          | Arbrop                    |   |
| 3 Monate Apple           | AirPlay & Handoff         |   |
| TV+ kostenios            | Bid-in-Bild               |   |
|                          |                           |   |
| E Flugmodus              | Pad-Speicher              |   |
| WIAN Contract            | Hintergrundaktualisierung |   |
|                          |                           |   |
| Bluetooth Aus            | Datum & Uhrzeit           |   |
| Classroom                | Tastatur                  |   |
| C Lumberoon              | Gesten                    |   |
|                          | Schriften                 |   |
| Tone Tone                | Corache & Depino          |   |
| G Fokus                  | apracia di negori         |   |
| Bildschirmzeit           | Lexikon                   |   |
| Algumain                 | VPN und Gerätevenwaltung  | 4 |
|                          |                           |   |
| G HALFMAN HINNE          | Rechtl, & Reg. Hinweise   |   |

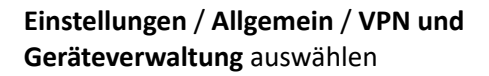

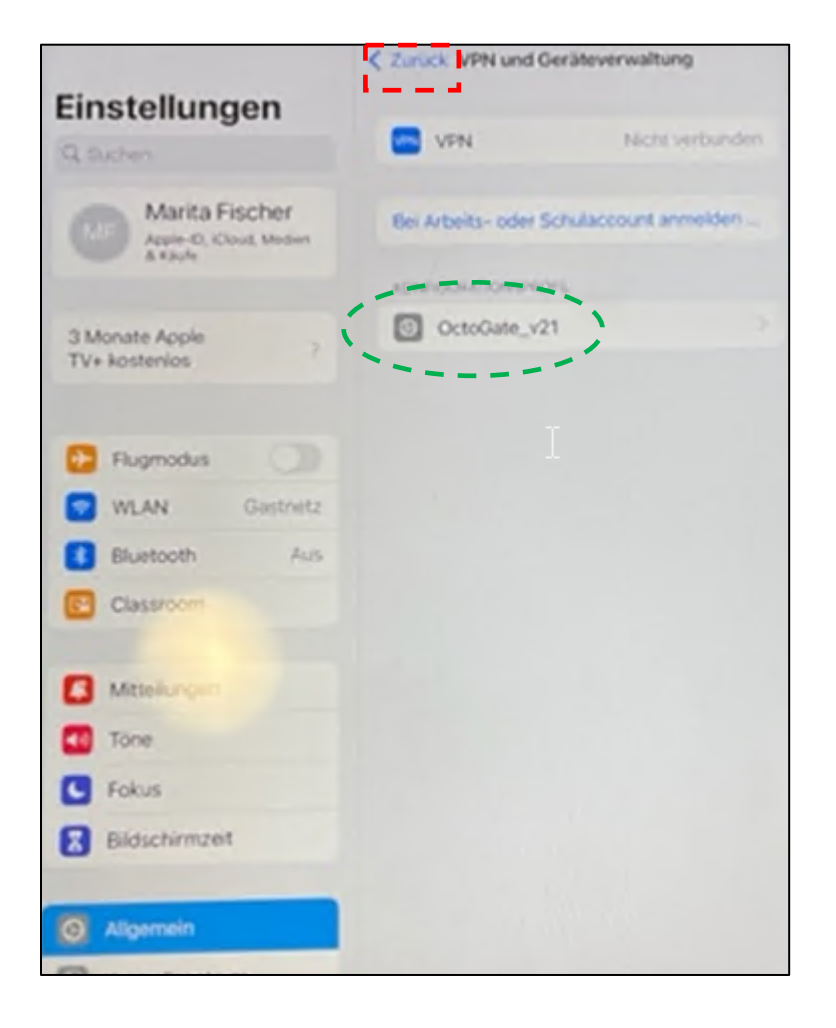

Hier sollte nun das OctoGate\_v21 Profil angezeigt werden.

Zurück

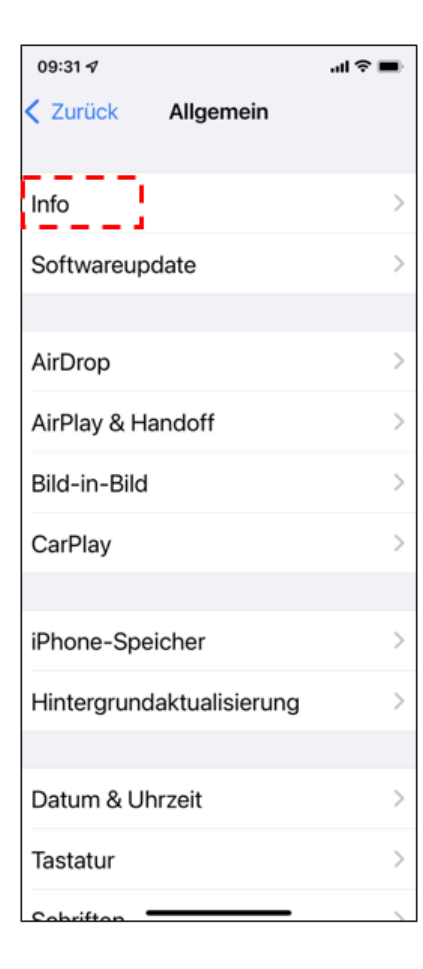

| 09:31 🗸                            | ■ \$ lı.              |  |  |  |  |  |
|------------------------------------|-----------------------|--|--|--|--|--|
| Allgemein Info                     |                       |  |  |  |  |  |
| 1854                               |                       |  |  |  |  |  |
| SIM-Lock                           | Keine SIM-Beschränkun |  |  |  |  |  |
| ESIM                               |                       |  |  |  |  |  |
| Netzwerk                           | Telekom.de            |  |  |  |  |  |
| Netzbetre                          | ber Telekom.de 47.0   |  |  |  |  |  |
| IMEI2                              | 35 324189 886988 1    |  |  |  |  |  |
|                                    | 9490200001782748597   |  |  |  |  |  |
| MEID                               | 35324189916185        |  |  |  |  |  |
| VERFÜGBA                           | NE SIM-KARTE          |  |  |  |  |  |
| IMEI                               | 35 324189 916185 8    |  |  |  |  |  |
|                                    |                       |  |  |  |  |  |
| Zertifikatsvertrauenseinstellung > |                       |  |  |  |  |  |

Info

Nach unten scrollen und "Zertifikatsvertrauenseinstellung" auswählen

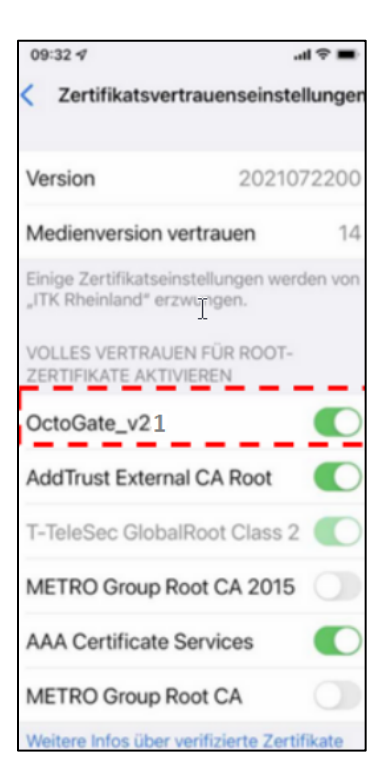

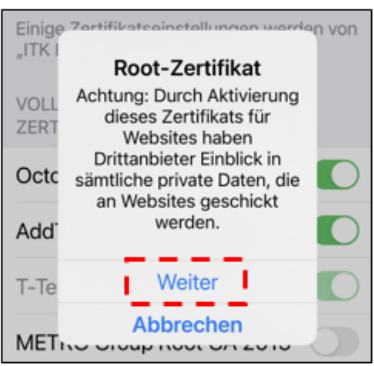

OctoGate\_v21 "aktivieren"

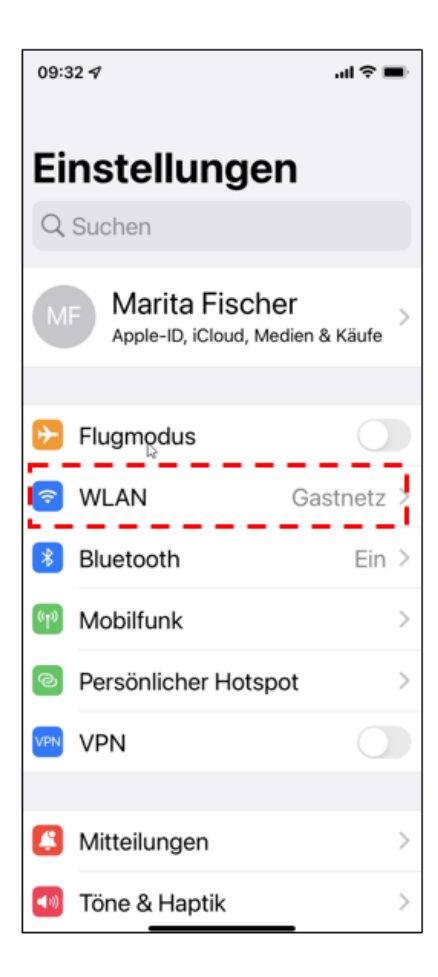

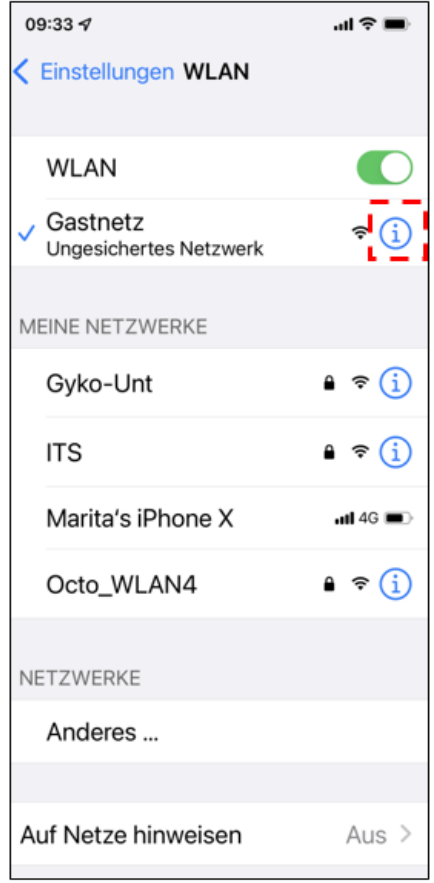

## Über Einstellungen / WLAN das "Gastnetz" auswählen

"i" auswählen

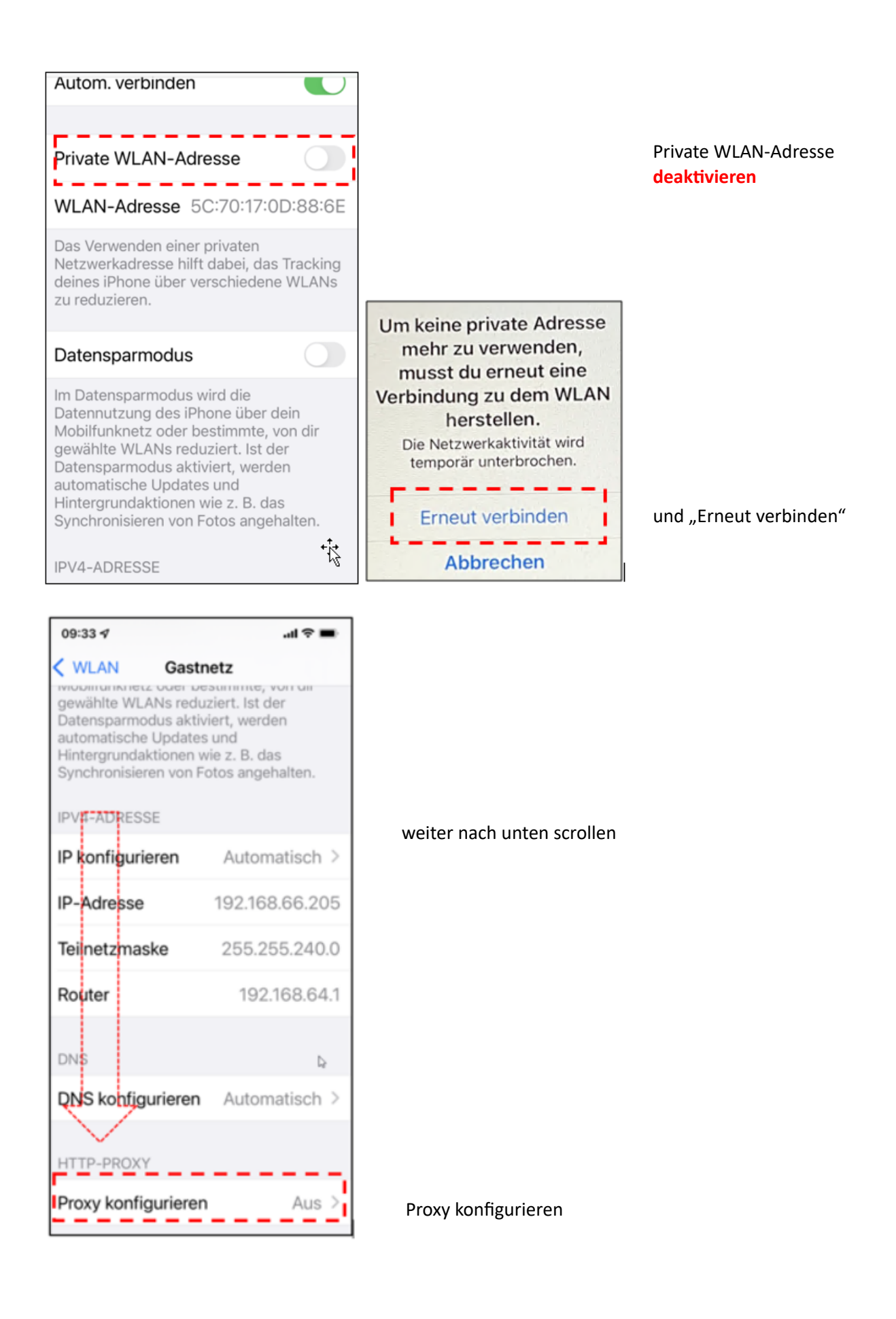

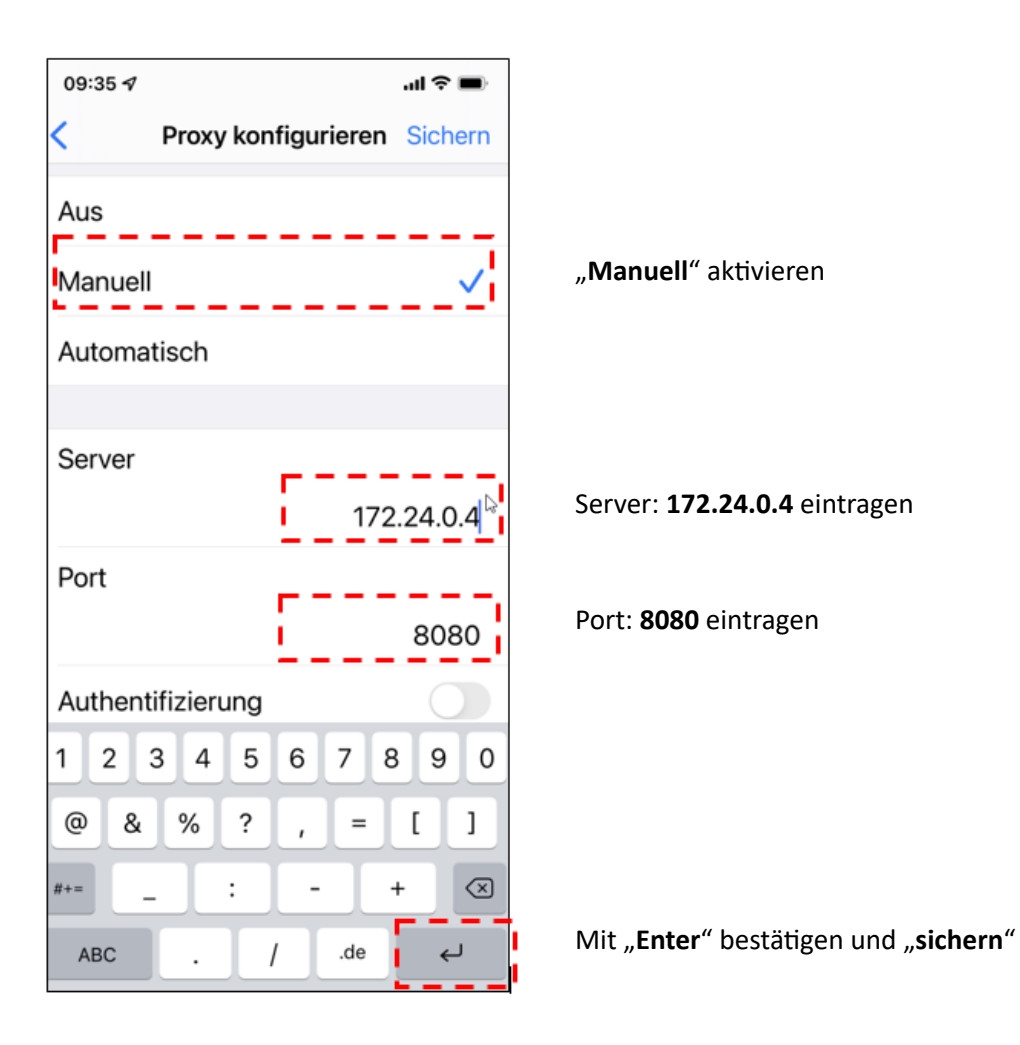

Im Browser die Seite https://login.ozone.octogate.de:1863 öffnen

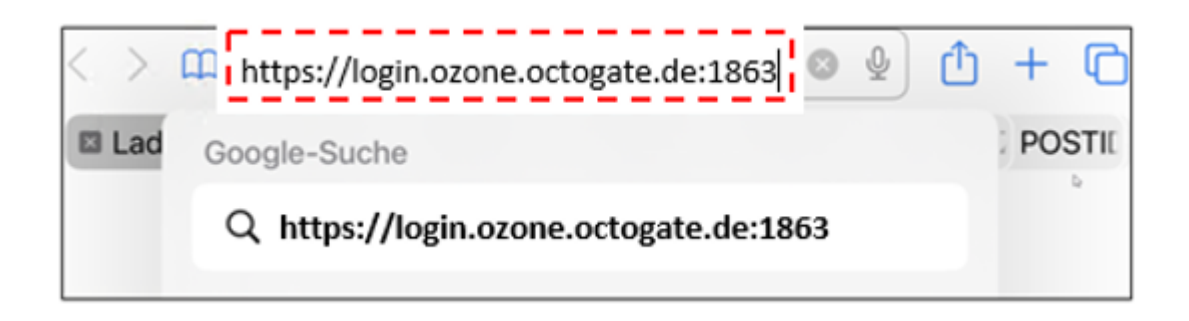

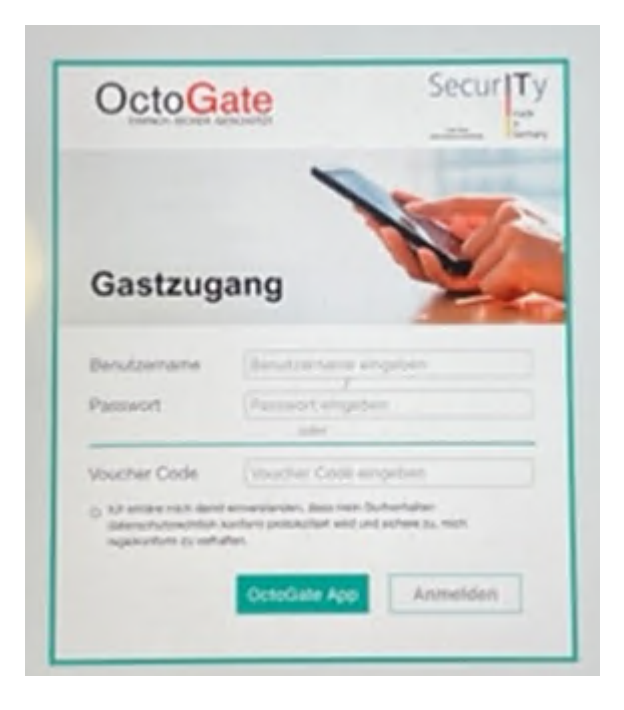

Hier den Code des Vouchers eingeben und auf "Anmelden" klicken. Fertig!